## راهنمای ورود به سیستم آموزشی جامع گلستان

برای شروع به کار با سیستم توجه به مورد زیر الزامی است :

۱. این سیستم فقط با مرورگر Internet Explorer (ح) نسخه ی شش یا نسخه های بالاتر آن اجرا می شود و با مرورگرهای دیگر قابل اجرا نجی باشد( مانند Firefox ،Opera و ...).

## برای ارتباط با سیستم از آدرس های زیر استفاده کنید :

. http:// du.ac.ir موجود در وب سایت دانشگاه به آدرس Link موجود در وب سایت دانشگاه به آدرس

۲. https:// ۱۷۲۰۱۹.۰۱۵۳ که این آدرس از طریق شبکه محلی دانشگاه قابل دسترسی می باشد.(بدون نیاز به وصل شدن به اینترنت صرفا از داخل دانشگاه).

۳. https:// golestan.du.ac.ir که این آدرس از طریق اینترنت قابل دسترسی می باشد.

با وارد نمودن آدرس های فوق در نوار آدرس (Address bar) مرورگر، پنجره زیر نمایش داده می شود :

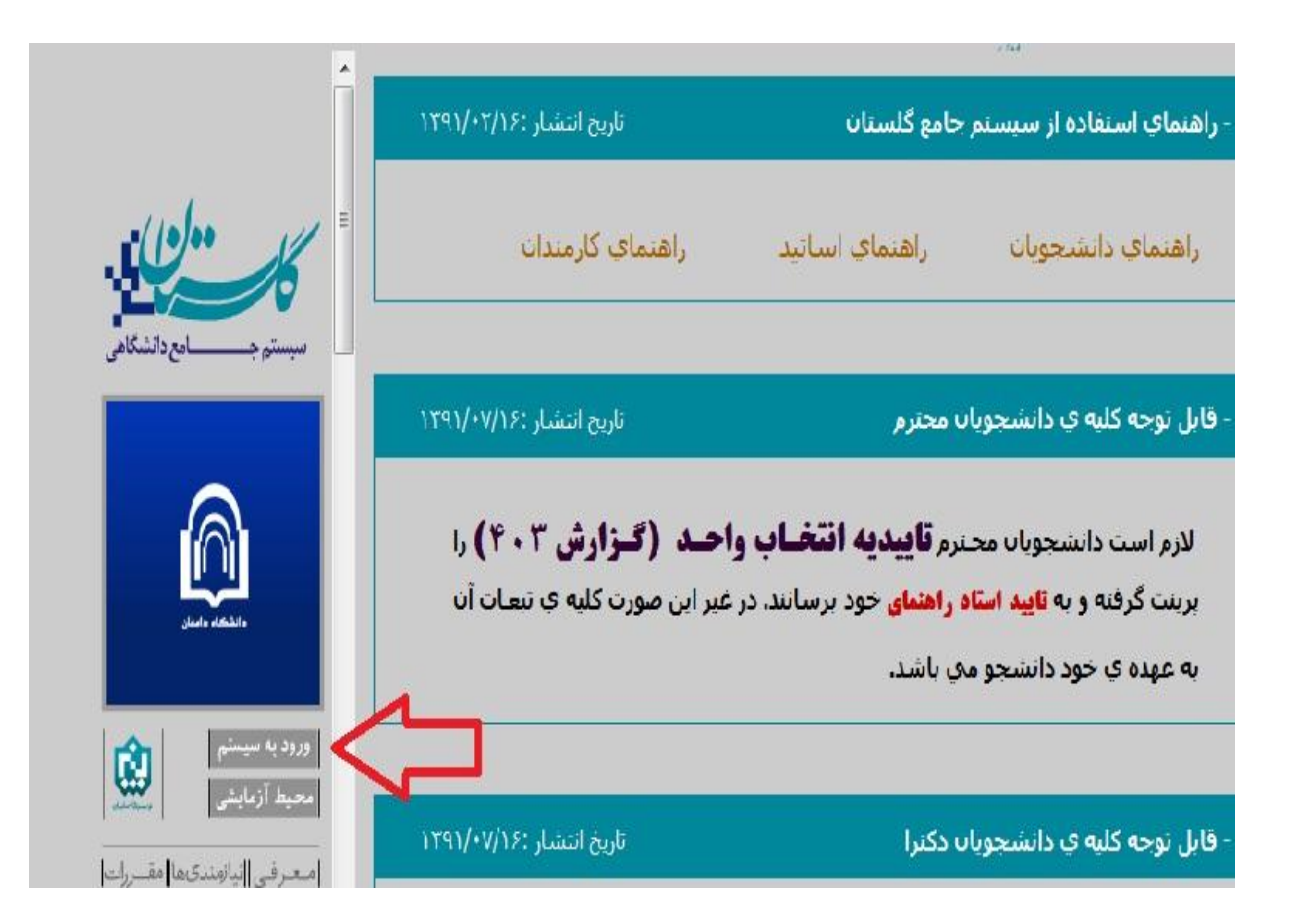

در ادامه با کلیک برروی گزینه ی ورود به سیستم پنجره زیر نمایش داده می شود:

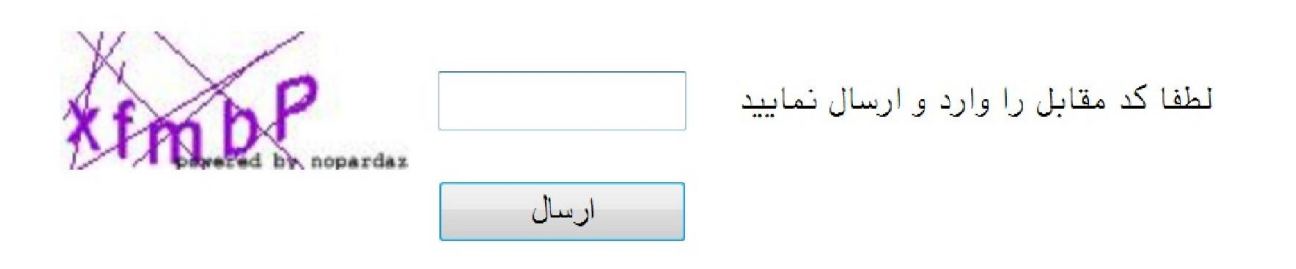

با وارد خودن کد امنیتی که مشاهده میکنید و زدن گزینه ی ارسال وارد پنجره ی Log inخواهید شد:

| دانشگاه دامغان<br>سیستم جامع دانشگاهی گلستان |
|----------------------------------------------|
| شناسه کاربری:<br>گذرواژه:                    |
| ورود الله خروج                               |

در ادامه با وارد کردن شناسه ی کاربری (نام عبور) و گذرواژه (کلمه عبور) وارد سیستم جامع گلستان می شوید.

### تذكرات:

۱. در ابتدا شناسه ی کاربری شما برای ورودی مهر: شماره داوطلبی + U۹۳۱ ، (ورودی بهمن : شماره داوطلبی + U۹۳۲

) و گذرواژه شما: **شماره علی** می باشد (به عنوان مثال: شماره داوطلب ۱۱۵۲۲۰۰ ، شناسه کاربری ورودی مهر U۹۳۱۱۱۵۲۲۰۰ وشناسه کاربری ورودی بهمن U۹۳۲۱۱۵۲۲۰۰).

۲. شماره ملی بایستی به صورت کامل به همراه صفرهای نخست (درصورت وجود) و بدون درج خط تیره وارد شود .

۳. پذیرفته شدگان غیر ایرانی بایستی شماره گذرنامه خود را به عنوان شناسه کاربری وارد نمایند.

راهنمای پذیرش غیرحضوری دانشجویان

در ابتدا دانشجو از مسیر زیر وارد پردازش مربوطه می شود:

آموزش پذيرش غير حضوري دانشجويان جديدالورود پذیرش غیر حضوری کا پذیرش غیر مشخصات دانشجو کا گزارش ها دانشجو

#### در ادامه فرمی به شکل زیر نمایش داده می شود:

|               | نام پدر<br>ی تجزیه شبانه گروه آزمایشی     | ر ی ی پذیرش غیر حضوری دانشجویان جدیدالورود<br>یر حضوری دانشجویان جدیدالورود<br>انشجو ۲۹۲۱۰۰۰۹ ؟<br>کنکور ۸۸۸۸<br>م ورود ۲۹۳۱ | ۲ منوی کار،<br>۲ منوی کار،<br>۲ مماره داوطلب در<br>۲ مراحل بذیرش |
|---------------|-------------------------------------------|----------------------------------------------------------------------------------------------------|------------------------------------------------------------------|
| راهنما        | وضعيت                                     | مرحله                                                                                                    | رديف عمليات                                                      |
| راهتما        | دارای کارت پایان خدمت                     | تعيين وضعيت نظام وظيفه                                                                                                    | ۱ <u>انتخاب</u>                                                  |
| ر اهتما       | تایید دانشجو : تایید شده                  | اطلاعات دانشجو – قسمت اول                                                                                                    | ۲ <u>انتخاب</u>                                                  |
| راهتما        | تایید دانشجو : تایید شده                  | اطلاعات دانشجو – قسمت دوم                                                                                                    | ۳ <u>انتخاب</u>                                                  |
| راهتما        |                                           | اطلاعات ایثارگری                                                                                                    | ۴ ا <u>نتخاب</u>                                                 |
| راهتما        |                                           | ارسال فایل مدارک                                                                                                    | ه <u>انتخاب</u>                                                  |
| <u>راهتما</u> | کل مبلغ پرداختی بابت پیش پرداخت شهریه : • | پرداخت الکترونیکی پیش پرداخت شهریه                                                                                           | ۶ <u>انتخاب</u>                                                  |
| ر اهتما       |                                           | چاپ فرم(های) اخذ تعهد                                                                                                    | ۷ <u>انتخاب</u>                                                  |
| راهتما        |                                           | چاپ فرم مشخصات کامل دانشجو                                                                                                   | ۸ <u>انتخاب</u>                                                  |
| ر اهتما       |                                           | چاپ گواهی پذیرش غیر حضوری دانشجو                                                                                             | ۹ <u>انتخاب</u>                                                  |
| راهتما        | تاریخ مراجعه : ۱۳۹۲/۰۶/۱۱ ساعت : ۰۸:۰۰    | مراجعه به دانشگاه و تحویل مدارک                                                                                              | 1+                                                               |

در بالای فرم، مشخصات اصلی دانشجو نمایش داده می شود و در پایین فرم جدولی است که در آن مراحل کار را به ترتیب مشاهده می کنید . بسته به شرایط دانشجو( مثل رشته، دوره و ...) و شرایط دانشگاه (قوانین آموزشی، شهریه و ...) مراحل مختلفی جهت پذیرش غیرحضوری دانشجو در این فرم نمایش داده می شود.( مثلا اگربه دانشجو پیش پرداخت شهریه تعلق بگیرد(شبانه) مراحل پیش پرداخت شهریه در فرم نمایش داده می شود.)

**تذکرمهم:** قالب کلی این فرم بدین صورت است که برای تمامی موارد لیست شده، راهنمایی در سمت چپ آنها موجود است که توضیحات لازم را ارائه می کند که بدون مطالعه راهنما قادر به انجام عملیات مربوطه خی باشید.

# مراحل انجام پذيرش غير حضورى

تعیین وضعیت نظام وظیفه با کلیک بروی گزینه ی "انتخاب" مطابق شکل زیر ( این قسمت صرفا"برای برادران قابل نهایش می باشد):

| راهنمای چاپ |                                            |                  |                              | ، <u>پذیرش</u> | مراحل |
|-------------|--------------------------------------------|------------------|------------------------------|----------------|-------|
|             | تعيين وضعيت نظام وظيفه                     | ×                |                              | عمليات         | رديف  |
| •           |                                            | وضعبت نظام وظبقه | تعيين وضعيت نظام وظيفه       | انتخاب         | ) '   |
|             | م افرت دارد                                | ر ر              | تاييديه تحصيلى               | انتصاب         | ۲     |
|             | معادیت دارم<br>مشمول دارای دفتر <u>چ</u> ه |                  | اطلاعات دانشحو – قسمت        | انتخاب         | ٣     |
|             | مشمول                                      |                  | اطلاعات دانشجو – قسمت        | انتخاب         | ۴     |
|             | عیرمسموں<br>معافیت پزشکی یا کفالت          |                  | اطلاعات ایثارگری             | انتخاب         | ٥     |
|             | معافیت دائم<br>معافیت بیقت                 |                  | ارسال فایل مدارک             | انتخاب         | 9     |
|             | معادیب مرتب<br>ترخیص حین خدمت              | رداخت شهريه      | یرداخت الکترونیکی بیش ی      | انتخاب         | ٧     |
|             | کارمند<br>دارای کارت را را نخصت            |                  | چاپ فرم(های) اخذ تعهد        | انتخاب         | ٨     |
|             | دارای تارت پایان <u>محمد</u><br>نامشخص     | انشجو            | <b>حاب فرم مشخصات کامل د</b> | انتخاب         | ٩     |

۲. در ادامه با وارد کردن مشخصات خواسته شده و تایید اطلاعات موجود مطابق فرم زیر اقدام نمایید. در این قسمت لازم است عکس خود را (با فرمت jpg و اندازه کمتر از ۲۰۰ کیلو بایت) با کلیک برروی گزینه ی "ارسال تصویر" بارگذاری نمایید:

|   |                                  |                      | ات شخصی                      | 🞯 تکمیل و تایید اطلاء             |
|---|----------------------------------|----------------------|------------------------------|-----------------------------------|
|   |                                  |                      | ۱ نیمسال اول ۹۱–۹۲           | ترم پذیرش ۲۹۱۱                    |
|   | È.                               | شماره داوطلب         | [§] 917                      | شماره دانشجو                      |
|   |                                  |                      |                              |                                   |
| ( | تذي مهم: عكس إنسالي بايستي حديده |                      | ۲۰۰۰ ۱۰                      | <br>مشخصات تحصیلی<br>محمد بد      |
|   | <u> </u>                         |                      | . رياضی وقيريت<br>: منطقه دو | حرود ارمایسی<br>سهمیه قبولی       |
|   | تمام رخ با پس زمینه سفید باشد.   |                      | : فنی ومهندسی                | دانشکده                           |
|   |                                  |                      | : مهندسی صنایع               | گروه آموزشی                       |
|   |                                  |                      | : مهندسی صنایع               | رشته تحصيلی                       |
|   | P di                             |                      |                              | نوع ورود په امورس عانی<br>تسهیاات |
|   |                                  |                      |                              |                                   |
|   |                                  |                      |                              | نام [                             |
|   |                                  |                      |                              | نام خانوادگی [                    |
|   |                                  |                      |                              | ئام يدر                           |
|   |                                  | انام خانوادگي دانشجو |                              | نام انگلیسی                       |
|   |                                  |                      |                              | نام خانوادگی انگلیسی              |
|   |                                  |                      |                              | نام انگلیسی یدر                   |
|   |                                  |                      | 1444/11/.                    | تاريخ تولد 🕫                      |
|   | ارسال تصوير                      |                      | ۰۲۰ ۲۰ دامغان                | محل تولد 🕈                        |
|   |                                  |                      |                              | شماره شناستامه ٨                  |
|   |                                  | r n                  |                              | سری و سریال شناسنامه              |
|   |                                  |                      |                              | محل صدور شناستامه ۶               |
|   |                                  |                      |                              | شماره ملي                         |
|   |                                  |                      | T all                        | <br>                              |
|   |                                  |                      |                              | مذهب                              |
|   |                                  |                      |                              |                                   |
|   |                                  |                      | -                            |                                   |
|   |                                  |                      | ×                            |                                   |

### جهت وارد کردن محل تولد، صدور شناسنامه و محل سکونت مطابق شکل زیر عمل کنید:

| مورد نظر را همره با عا<br>شناسنامه» تایپ نمایید | ندا فسمتی از نام شهر<br>درکادر «محل صدور نا | باب<br>۷                 | بی<br>ح                     | <ul> <li>پندرانز</li> <li>پانزل</li> <li>هاميور</li> </ul> | محل توليد ۱۴۷<br>محل عدور شناسنامه<br>شهر محل سکونت<br>بخش اول آدرس ا |
|-------------------------------------------------|---------------------------------------------|--------------------------|-----------------------------|------------------------------------------------------------|-----------------------------------------------------------------------|
| نام انگلیسی شهر                                 | ت شهرها<br>کشور                             | ليسا                     | ×<br>کد شهر انام شهر        |                                                            | بخش دوم آدرس<br>بخش سوم آدرس                                          |
|                                                 | ایران<br>ایران                              | ا ڈریایجان غربی<br>گیٹان | ۱۳۲۲ انزل<br>۱۴۷۰ پندرانزلی | 177                                                        | کد پستی ۱۷۰۰۰۰۰<br>درس پست الکترونیکی                                 |

درانتها ی فرم با انتخاب گزینه ی تایید دانشجو و تغییر آن به <mark>بله</mark> اطلاعات فوق را مطابق شکل زیر تایید *ه*ایید.

|                                                    | <sup>ب</sup> بله» را انتخاب نمایید                              | ۱.جهت تایید اطلاعات گزینه (                          |
|----------------------------------------------------|-----------------------------------------------------------------|------------------------------------------------------|
| مصيلى و فارغ التحصيلى به عهده شخص دانشچو مى باشد . | : «الشَّجَو» هواقب تالي از عدم عمت اطلاعات فيق در كليه مراحل ته | با ترجه به عدم انکان تغییر اطّاعات فق پس تاییا       |
| من تخراهد شد .                                     | توجه: اطلاعات وارد شده، قبل از انتخاب گزينه أبغا، ثبت تهاي      | اطلاعات فق صوره تایید ایندان می باشد ( <u>به این</u> |
| میند»<br>۴.درصورتی که خطایی درثبت اطلاعات          | ۳.جهت ثبت اطلاعات وارد                                          | ۲. جهت بررسی صحت اطلاعات                             |
| وجود نداشت جهت بازگشت به فرم پذیرش                 | شده بر روی گزینه «اعمال                                         | وارد شده بر روی گزینه «بررسی                         |
| غیر حضوری بر روی این گزینه کلیک نمایید             | تغییرات» کلیک نمایید                                            | تغییرات» کلیک نمایید                                 |

۳. در ادامه اطلاعات ایثارگری ( شاهد، جانباز، آزاده، خانواده شهیدو ...) را مطابق فرم زیر وارد نمایید:

| پذيرش غيرحضوري         | 🔉 🗙 منوی کاربر 🛛 🗙 اطلاعات ایثارگری – ب |
|------------------------|-----------------------------------------|
| يضورى                  | 🞯 اطلاعات ایثارگری – پذیرش غیرہ         |
|                        | شماره دانشجو ۹۱۲۰۰۰۰ 🛐                  |
|                        | اطلاعات ايثارگرى                        |
| خير 🚽 🔫                | خانواده معظم شهدا                       |
|                        | نسبت با شهید                            |
|                        | نام شهيد                                |
|                        | نام خانوادگی شهید                       |
|                        | استان محل پرونده                        |
|                        | میزان کمک دریافتی در رابطه با شهید      |
|                        | شماره پرونده بنیاد شهید                 |
| خیر -                  | جانباز                                  |
|                        | نوع ایثارگری                            |
|                        | شماره گواهی ایثارگری                    |
|                        | تاریخ گواهی ایثارگری                    |
|                        | واحد ذيربط ايثارگرى                     |
| خیر - مدت اسارت به ماه | آزاده                                   |
| خیر 🔻 مدت حضور در جبهه | حضور داوطلبانه در جبهه                  |
|                        | اعمالی 🔝 شرع 🔝 شده ا                    |
|                        |                                         |

با کلیک برروی دکمه ی 🌈 تغییرانی اطلاعات شما ثبت می گردد.

این قسمت خاص دانشجویان شاهد و ایثارگر می باشد.

٤. در ادامه لازم است فایل اسکن شده ( صفحه ی نخست شناسنامه و اصل مدرک کارشناسی ) را از طریق این فرم مطابق شکل زیر ارسال نمایید با کلیک برروی هر مدرک و زدن گزینه ی "ارسال" فایل مربوطه را انتخاب نموده،

|   |                       |         |        |      | بر 🗙 ارسال و تایید مدارک پرونده<br>تایید مدارک پرونده دانشجو |              |          | × منوی کا<br>] ارسال و        | ] <b>∧</b><br>⊘       |                    |      |
|---|-----------------------|---------|--------|------|--------------------------------------------------------------|--------------|----------|-------------------------------|-----------------------|--------------------|------|
|   |                       |         |        |      | ~                                                            | الكترونيكي   | نوع مدرک | V                             | پڌيرش<br>٩٢١٠٠٠۶ [؟   | فرآیند<br>د دانشجو | شمار |
|   | پرونده                | مسئوليت | اجبارى | مهلت | مشاهده نسخه                                                  | ارسال        |          | نام مدرک                      |                       | نوع مدرک           |      |
|   | آموز <mark>ش</mark> ي | دانشجو  | بله    | ۵    | ١                                                            | ارسال        |          | اول ش <mark>ى</mark> ناسىنامە | ارسال (upload) صفحه   | الكترونيكي         | ١    |
| ^ | آموزشىي               | دانشجو  | بله    | ۵    | 1                                                            | <u>ارسال</u> |          | .رك كارشناسـي                 | ارسال (upload) اصل مد | الكترونيكي         | ٢    |

در ادامه با زدن گزینه انتخاب فایل مطابق شکل زیر مدارک خود را آپلود نمایید .

| 9 |             |                         | 🞯 سند الکترونیکی                   |
|---|-------------|-------------------------|------------------------------------|
|   | ~           | نوع سند 🛛 پرونده دانشجو | شماره سند                          |
|   |             | استامه                  | شرح سند (رسال (upload) صفحه اول شد |
|   |             | ايجاد                   | مشاهده عکس 📃 🗙                     |
| ( | انتخاب فابل |                         | حج فايل                            |
|   | $\smile$    |                         | حاد شماره صفحه                     |
|   |             |                         | عمليات                             |
|   |             |                         |                                    |
|   |             | ال تغييرات              | بررسی تغییرات اعم                  |

## تذكرات مهم:

- حجم فایل اسکن شده باید کمتر از ••• کیلوبایت و با فرمت JPEG ، JPG و PDF باشد.
  - الله المارت نداشتن اصل مدرک کارشناسی، فرم معدل شماره کخ از اسکن نموده وارسال نمایید.
- ٥. این قسمت مربوط به دانشجویان دوره شبانه می باشد که با انتخاب آن و داشتن شماره کارت، رمز دوم اینترنتی و CVV۲ می توانند
   مبلغ مشخص شده را با کلیک برروی لوگوی بانک ملی به صورت اینترنتی پرداخت نمایند:

|                                                                  |                                       | ی دانشجو             | 🞯 پرداختهای الکترونیک                  |
|------------------------------------------------------------------|---------------------------------------|----------------------|----------------------------------------|
| $\frown$                                                         | ٩ ٢ - ٩                               | ا المعال اول ۱۱      | ترم پرداخت ۳۹۱۱                        |
|                                                                  |                                       | 9                    | شماره دانشجو                           |
|                                                                  | Ψ.                                    | <u>ت</u> ى           | <b>پرداخت بابت</b> (شهریه پذیرش اینتره |
| بالكامل                                                          |                                       | بدهکار 🛃             | وضعيت شهريه معمد                       |
|                                                                  |                                       |                      | مبلغ پرداختی ۱،۰۳۵،۰۰۰                 |
|                                                                  |                                       | <u> </u>             | ترم محدوده نمایش جدول (۹۱۱             |
| سی مجدد پرداخت، برروی سطر مربوطه کلیک نمایید.                    | .ارد، در صورت لزوم می توانید جهت بررس | ، بانک" خطایی وجود د | در مواردی که تحت ستون "پاسخ            |
| ر مبلغ تایید شده تاریخ و ساعت درخواست کاربر ایجاد کنند<br>پرداخت | شماره حساب مبلغ مورد نظر              | نام بانک             | شناسه پرداخت<br>پرداخت                 |

| مبلغ                                  | شهاره سفارش                     | شماره پذیرنده                   | نام پذیرنده                |
|---------------------------------------|---------------------------------|---------------------------------|----------------------------|
| ۲۰۰٬۰۰۰ زیال                          | 11172                           | 11070/00                        | Deader -                   |
|                                       | ماييد                           | نفا اطلاعات زیر را تکمیل ن      | جهت انجام عمليات يرداخت لط |
|                                       |                                 |                                 | مر الملاحات كارت           |
| · · · · · · · · · · · · · · · · · · · |                                 |                                 | 0,000,000                  |
| 7 0 7                                 |                                 |                                 | شیماره کارت:               |
| Y Y F                                 |                                 | کارت ۱۶ یا ۱۹ رقمان روف کارت    | شماره                      |
| • V A                                 |                                 |                                 | رمز دوم کارت:              |
| ۹ کل                                  | دريافت تموده ايد                | ر که از طریق دستگاه خودبردار ه  | رمز دوه                    |
| جهت امنیت بیشتر از صفحه               |                                 |                                 | :CVV2                      |
| فيدية استفاده بمايد                   |                                 | یا ۴ رقمان پشت کارت             | عدد ۲                      |
|                                       |                                 | (ماه) / (سال                    | تاریخ انقضای کارت: (       |
|                                       | ح الفضا ندارند                  | ت ملتی کارت نیازی ایه ورود تاری | دارندگار                   |
|                                       | (اختباری)                       |                                 | أدرس ايميل:                |
|                                       | ا با استفاده از (٫) وارد نمایید | بت تمایل میتوانید جندین ایمیل ر | در صور                     |
|                                       |                                 |                                 |                            |

با کلیک بر روی گزینه ی پرداخت وارد صفحه تایید مبلغ پرداختی می گردید که با تایید آن صفحه جواب بانک مطابق شکل زیر نهایان می گردد:

|                       | نام خانوادگی و نام    |  |
|-----------------------|-----------------------|--|
| 1:                    | مقدار پرداخت(ریال)    |  |
| <u>قاستان</u> : ۱۲۱۵۳ | شناسه پرداخت در سیستم |  |
|                       | شماره پیگیری بانک     |  |
| وستد كاستان           | ا داگشت به ب          |  |
|                       |                       |  |
|                       |                       |  |

در صورتی که عملیات پرداخت الکترونیکی با موفقیت انجام شود همانند شکل بالا پیغام " پرداخت الکترونیکی با موفقیت صورت پذیرفت" نهایش داده می شود در غیر اینصورت مجددا برای انجام پرداخت الکترونیکی با رفع مشکلی که از طرف بانک اعلام شده است سعی نمایید. در هر صورت با کلیک برروی گزینه بازگشت به سیستم گلستان وارد صفحه "پرداخت های الکترونیکی دانشجو" شوید که درجدول پایین فرم مطابق شکل زیر پاسخ بانک مشخص است:

|                           |                         |                       | ، سال تحصیلی ۸۹–۸۸                       |                     | المت (۲۸۸۱                    | ر چوند<br>ترم پرد |
|---------------------------|-------------------------|-----------------------|------------------------------------------|---------------------|-------------------------------|-------------------|
|                           |                         |                       | 100 and 100                              | ناک السم<br>تریشی 💌 | سجو ]<br>ابت [توریه پذیرش ایا | داخت ب            |
|                           |                         |                       |                                          | بدهکار              | هريه ا                        | نعيت ش            |
| ای عدم موفقیت در پرداخ    | خطای بانک بر            |                       |                                          |                     | ختی 🚦                         | للغ پردا          |
| ر مربوطه کلیک نمایید.     | ی مجدد پرداخت، برروی سط | ، می توانید جهت بررسم | وجود دارد، در صورت لزو،                  | سخ بانگ' خطایے      | ن که تحت ستون آیا.            | . مواردو          |
| بانک                      | شماره پیگیری            | كارير ايجاد كننده     | تاريخ و ساعت درخواست<br>پرداخت           | مبلغ تاييد شده      | مبلغ مورد نظر                 | باب               |
| شخص است                   |                         |                       | 1814 . +/ 9 : 58                         |                     |                               |                   |
|                           |                         | TITLE CONTRACTOR      | 1744.7/ . 4 - 1. : 11                    |                     | 0                             |                   |
| ىتىمى (سى<br>نىتىت تراكنش | ۰۰۰۰۰۱۹۰۰۲۴ (موذ        |                       | 1844 + + + + + + + + + + + + + + + + + + |                     | 3                             |                   |

پس از اینکه پرداخت الکترونیکی با موفقیت انجام شد با کلیک برروی دکمه ی آپانگشت وارد مرحله بعدی شوید.

٦. در ادامه با انتخاب پرسشنامه بهداشتی، فرهنگی و ... وارد فرم "پاسخگویی افراد به سوال های نظرسنجی" می شویددر این پنجره با کلیک روی گزینه "انتخاب" مطابق شکل زیر وارد پرسشنامه مورد نظر شده و به سوالات آن پاسخ دهید.

|                                           |                  | سخگویی افراد به سوالهای نظرسنجی        | 🔉 🗙 منوی کاربر 🗙 پا   |
|-------------------------------------------|------------------|----------------------------------------|-----------------------|
|                                           |                  | له سوالهای نظرسنجی                     | 🥑 پاسخگویی افراد ب    |
| 🔋 اِپایش و سنجش توانمندیها، مهارتها و علا | نوع نظرسنجى      | 911                                    | شماره دانشجو          |
| ایا پایان<br>استگرینی                     | بوطه كليك نماييد | جموعه و پاسخگویی به آن، بر روی سطر مره | جهت نمايش سوالات هر ه |
| استاد / اداره                             |                  | شرح پرسشنامه                           | رديف وضعيت            |
|                                           | دانشجويان        | یش و سنجش توانمندیها، مهارتها و علائق  | ۱ (انتخاب) ا          |

در ادامه با کلیک برروی دکمه ی 🎦 تغییرانی نتایج را ثبت نمایید و جهت بازگشت به فرم قبلی از دکمه ی 📑 جدرل اسلی مطابق

شکل زیر استفاده کنید. اطلاعات پرسشنامه به طور کامل باید وارد شود.

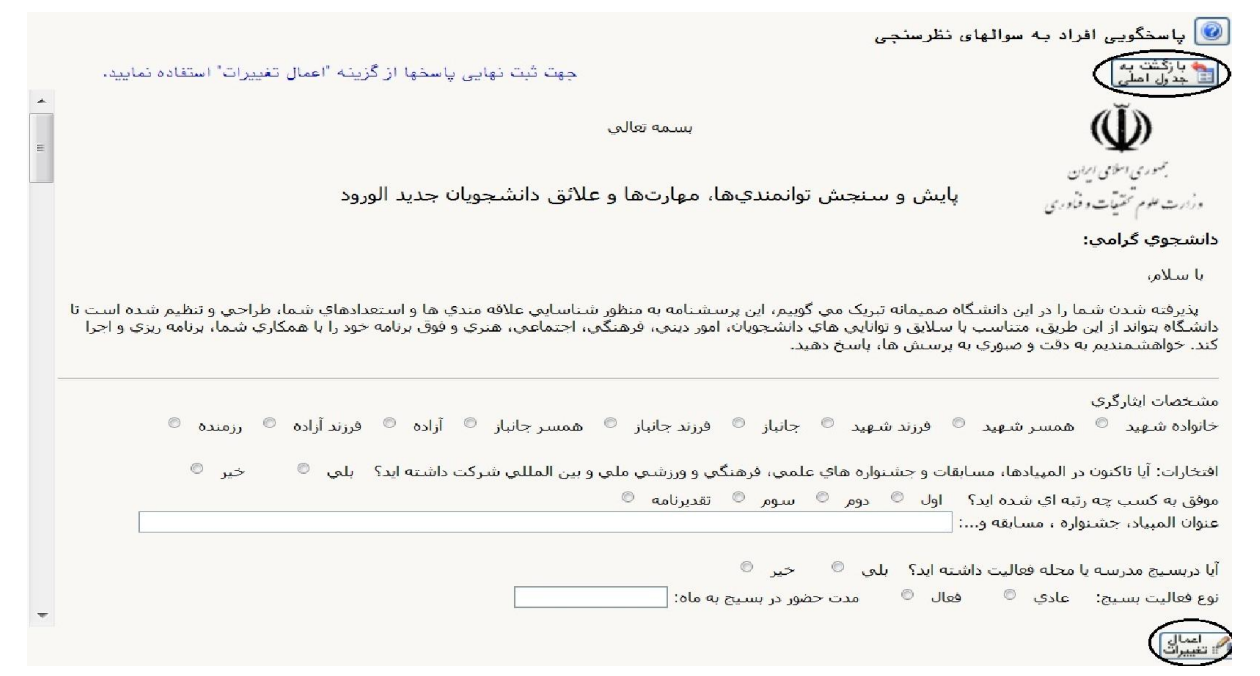

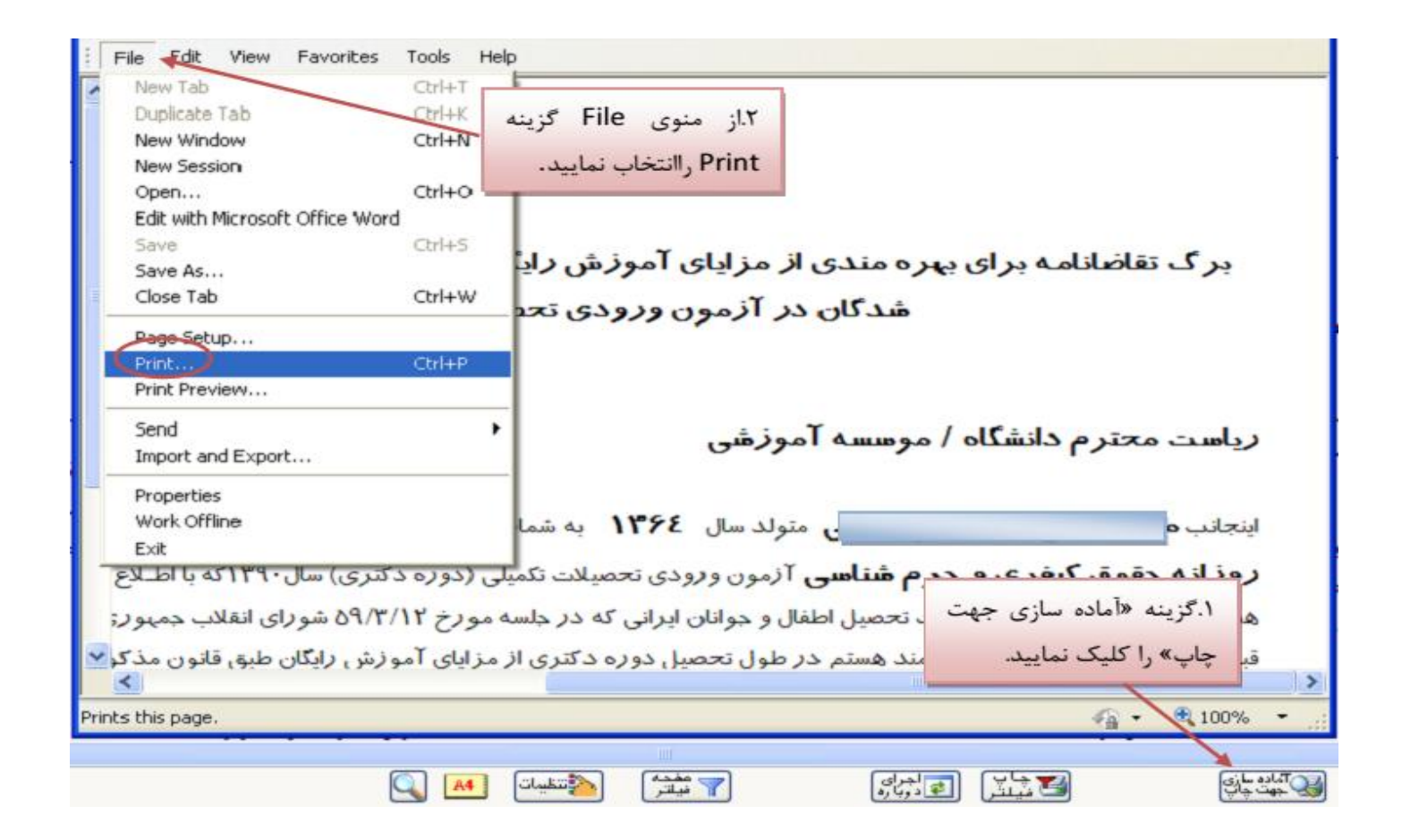

**نکته :** ممکن است این مرحله شامل چندین فرم باشد، پس دقت کنید حتما به شیوه بیان شده پرینت گرفته شود تا کلیه صفحات مورد نیاز پرینت گرفته شود تا در ثبت نام حضوری دچار کسری مدارک نگردید.

 ۸. در مرحله ی بعد دانشجو در صورت اطمینان از صحت اطلاعات وارد شده آنهارا تایید کرده و اقدام به چاپ فرم مشخصات کامل دانشجو میکند و در روز مراجعه حضوری به دانشگاه ارائه می نهاید.

نکته : در این مرحله پس از تایید اطلاعات، دیگر اجازه تغییر در اطلاعات ارسالی را نخواهید داشت پس در صورت اطمینان کامل از اطلاعات وارد شده گزینه " بلی" را انتخاب کنید.

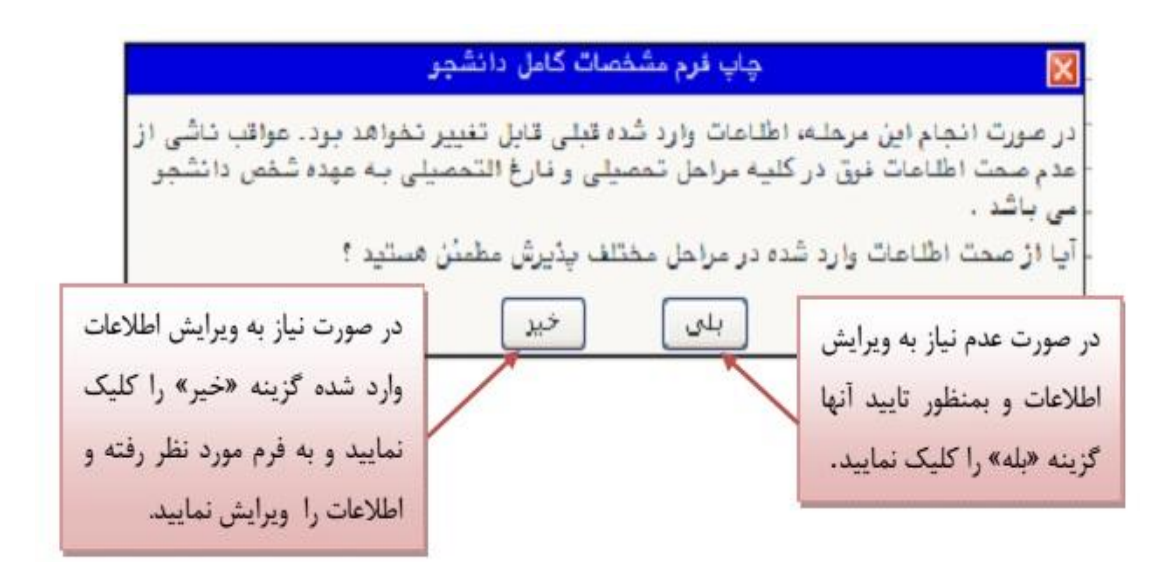

|                              |                                          | دانشگاه دامغان                              |                                       |
|------------------------------|------------------------------------------|---------------------------------------------|---------------------------------------|
| زمان: ۲۷ : ۱۳۹۱/۰۹/۰۷ و ۱۳۹۱ | دانشجو در                                | اطلاعات ثبت شده توسط                        |                                       |
| صفحه : ۱ از ۱                | رى                                       | پذيرش غيرحضو                                | شماره گزارش: ۱۸۰۰                     |
|                              |                                          |                                             | شماره دانشجو : ۹۱۲۰۰۰۰                |
|                              | اسی دوره: روزانه                         | مقطع: کارشن                                 | <i>ر</i> شته تحصیلی: مهندسی صنایع     |
|                              |                                          |                                             | شماره داوطلبی : ۰۰۰ - ۱۲۵             |
|                              | نام پدر :                                | خانوادگی :                                  | نام :                                 |
|                              | نام انگل <mark>ی</mark> سی پد <b>ر</b> : | خانوادگی انگلیسی :                          | نام انگلیسی :                         |
|                              | شماره ملی :                              | اره شناسنامه :                              | تاريخ تولد : شما                      |
|                              | ملیت : ایرانی                            | ييت : مرد                                   | دین : اسلام                           |
|                              |                                          |                                             | وضع تاهل : مجرد                       |
|                              |                                          | مت                                          | وضع نظام وظیفه : دارای کارت پایان خده |
|                              | تاریخ رسید : ۱۳۹۱/۰۹/۰۷                  |                                             | شماره رسید تاییدیه تحصیلی: ۱۲۵۶۳۰     |
|                              | پست الکترونیکی :                         | ل صدور شناسنامه : دامغان                    | محل تولد : دامغان محا                 |
| كدپستى : ۶۵۹۸۳۲۵۹۵           | تلفن همراه : ۰۹۱۹۰۰۰۰                    | اره تلفن : ۲۵۱۳۹۰                           | پیش شما <i>ر</i> ہ تلفن : ۲۳۲۰ شما    |
|                              | ختمان مروارید پلاک ۲۰                    | ل سکونت : دامغان شہر ک بہارستان کوچہ یاس سا | نوع محل سکونت : استیجاری محا          |
| رتبه در سهمیه :              | سهمیه قبولی : منطقه دو                   |                                             | گروه آزمایشی: ریاضی و فیزیک           |
| تا 🕰 🔍                       | 🝸 نیلتر 🎦                                | ت المحراي المحراي المحراي                   |                                       |

۹. در مرحله آخر دانشجو گواهی پذیرش غیر حضوری خود را چاپ کرده و در مراجعه حضوری تحویل دانشگاه می دهد. تاریخ مراجعه حضوری جهت تحویل مدارک در فرم مطابق شکل زیر مشخص شده است. درضمن مدارک لازم جهت ارائه به دانشگاه نیز مشخص شده است.

| نام خانوادگی : رسولی         | ت <b>ام :</b> رضا    |
|------------------------------|----------------------|
| شماره دانشجویی : ۹۳۱۰۰۰۳     |                      |
| م <b>قطع :</b> کارشناسی ارشد | <b>دوره :</b> روزانه |
| رشته : علوم و فناوری نانو    |                      |
|                              |                      |

پذیرش شما با موفقیت انجام شد،لازم است مراحل زیر را دنبال کنید: - چاپ فرم مشخصات کامل دانشجو و امضاء آن و تحویل به دانشگاه در زمان مراجعه، - چاپ فرمهای مربوط به اخذ تعهد و امضاء مدارک مذکور یا ذکر تاریخ امضاء ، - آماده سازی مدارک مورد نیاز که در بخش کسری مدارک ذکر شده است ،

- مراجعه به واحد پذیرش اداره کل آموزش دانشگاه دامغان

.....

#### کسری مدارک

لازم است مدارک زیر در زمان مراجعه به واحد پذیرش دانشگاه تحویل داده شود .

| مدرک                                                                           | تعداد                   | نوع اقدام            | نوع مدرک |
|--------------------------------------------------------------------------------|-------------------------|----------------------|----------|
| اصل و کپی مدرک کارشناسی                                                        | ١                       | اقدام شود            | فيزيكى   |
| فرم معدل كارشناسى(موجوددردفترچه شماره ۱ سنجش) جهت فارغ التحصيلان بهمن ۹۲ و بعد | ۱                       | اقدام شود            | فيزيكى   |
| مدرك نظام وظيفه                                                                | 1                       | اقدام شود            | فيزيكى   |
| عکس(پشت نویسی شده)                                                             | ۶                       | اقدام شود            | فيزيكى   |
| اصل شناسنامه و دوبرگ فتوکپی ازتمام صفحات آن                                    | ۲                       | اقدام شود            | فيزيكى   |
| اصل کارت ملی و دوبرگ فتوکپی از پشت و روی آن                                    | ۲                       | اقدام شود            | فيزيكى   |
| اصل و کپی مدرک کاردانی(فارغ التحصیلان کارشناسی ناپیوسته)                       | ۱                       | اقدام شود            | فيزيكى   |
| فرم تعهد شماره ۱۶(دوره روزانه)                                                 | 1                       | اقدام شود            | فيزيكى   |
| تاریخ مراجعه حضو<br>ریاضی و علوم کامپیوتر: ۱۳۹۳/۰۶/۰۸ ش                        | وری به دان<br>شیمی: ۰۹/ | یسکاہ :<br>۲-۱۳۹۳/-۶ | (        |

مکان ثبت نام حضوری : طبقه اول ساختمان امیرکبیر - دفتر تحصیلات تکمیلی دانشگاه جناب آقای محمود اسماعیلی.

### تذكرات:

- مراحل پذیرش به ترتیب ذکر شده در بالا باید انجام گیرد.
- ۲. ارائه فرم های تعهد، مشخصات کامل دانشجویان و گواهی پذیرش غیرحضوری در زمان مراجعه حضوری **الزامی** است.
- ۳. دانشجویانی که از سهمیه رتبه اولی استفاده نموده اند در هنگام مراجعه حضوری به همراه داشتن فرم تعهد شماره ۱۰ الزامی است.
- ٤. دانشجویانی که مدرک کارشناسی ناپیوسته دارند لازم است اصل مدرک کاردانی و کپی آنرا در هنگام مراجعه حضوری به همراه
   داشته باشند.